## UniNet iColor® printing solutions

## Setting the Multipurpose tray to work with specific sized papers

UniNet iColor<sup>®</sup> transfer media comes in a variety of sizes, so you have the option to set the MPT tray to the size of the paper that you most commonly use. If the MPT tray identifies a paper that is not within its set parameters, the iColor<sup>®</sup> 600 printer will prompt you to press the online button after each print. Adjusting the settings will avoid this for the specific size you set.

IMPORTANT NOTE: These instructions will override certain print settings in the RIP software, so proceed with caution. For example, if printing on UniNet 2 Step Standard Media, the printer must be set to 'Transparency' which is not a choice within this hardware setup. That command is sent by the RIP. Undesirable results may occur, especially in low humidity conditions.

The following instructions are for printers that have been set up within a network, using an IP address. Use your web browser to change the default settings:

- 1) From your web browser, go to 192.168.X.X (the specific IP address assigned to your printer)
- 2) Navigate to the admin menu and enter the username (root) and password (aaaaaa) (six lowercase letter a's)
- 3) Change all settings to match the following for Printer Menu > Tray Configuration:

| View Information   Print Information | Printer Menu   Adr | nin Setup   <u>Calibration</u> | <u>Direct Print</u>   <u>Jo</u> | <u>ob List   Links</u> |
|--------------------------------------|--------------------|--------------------------------|---------------------------------|------------------------|
|--------------------------------------|--------------------|--------------------------------|---------------------------------|------------------------|

| Printer Menu             | Tray Configuration                                                                                                    |                    |                      |               |  |  |
|--------------------------|----------------------------------------------------------------------------------------------------|--------------------|----------------------|---------------|--|--|
| General Printer Settings | Tray                                                                                                    | Paper Size         | Media Type           | Media Weight  |  |  |
| Tray Configuration       | MPTray                                                                                                    | Letter Long Edge 🔹 | Glossy •             | Heavy 🔻       |  |  |
| 🖸 System Adjust          | Tray1                                                                                                    | Cassette Size 🔻    | Plain •              | Medium •      |  |  |
|                          | <ul> <li>* If "Paper Size" is "Legal Paper", "Other Size" please click the following.</li> <li>» Detail Settings</li> <li>User Setting</li> <li>You can set "Printing area".</li> <li>» Specify custom paper sizes for each tray.</li> </ul> |                    |                      |               |  |  |
|                          | Tray Switch 🖹 Ti                                                                                                    |                    | ray Select 🔋         |               |  |  |
|                          | Auto Tray Swi                                                                                                    | tch : On 🔻 🛛 Pa    | aper Feed : MPTray   | T             |  |  |
|                          |                                                                                                    | M                  | PTray Usage : When M | lismatching 🔻 |  |  |
|                          | Tray Sequence : Down 🔻                                                                                                    |                    |                      |               |  |  |

- 4) With these settings in place, you will be able to print to the MPTray without pressing the online button at all (even for the first page out, it prints completely unattended). When using the printer without the iColor<sup>®</sup> TransferRIP, the printer will now always look for paper in the MPT first. If it does not find it there it will pull from the tray on bottom so this setting works great for all uses.
- 5) When using the iColor<sup>®</sup> TransferRIP, you should <u>not</u> check the 'Force Manual Tray' box and the input tray should be set to 'Printer Default'.

If you are not networking your printer, the following instructions are for printers that have been set up via direct connection using the USB port:

1) Press the 'Menu' button and scroll down to 'Menus' and press enter

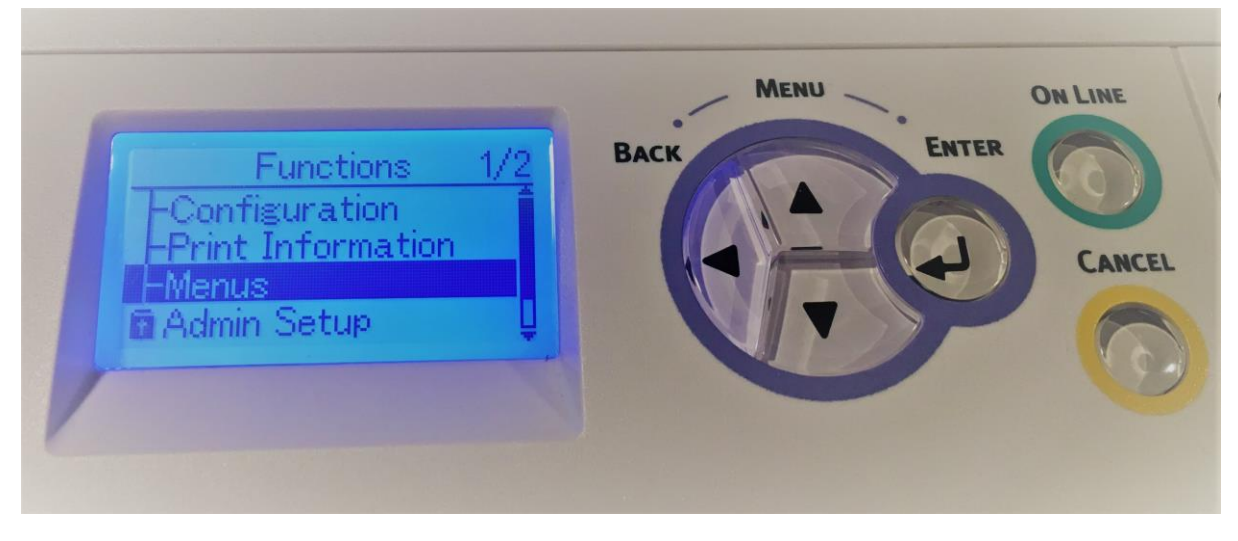

2) Select 'Tray Configuration' and press enter

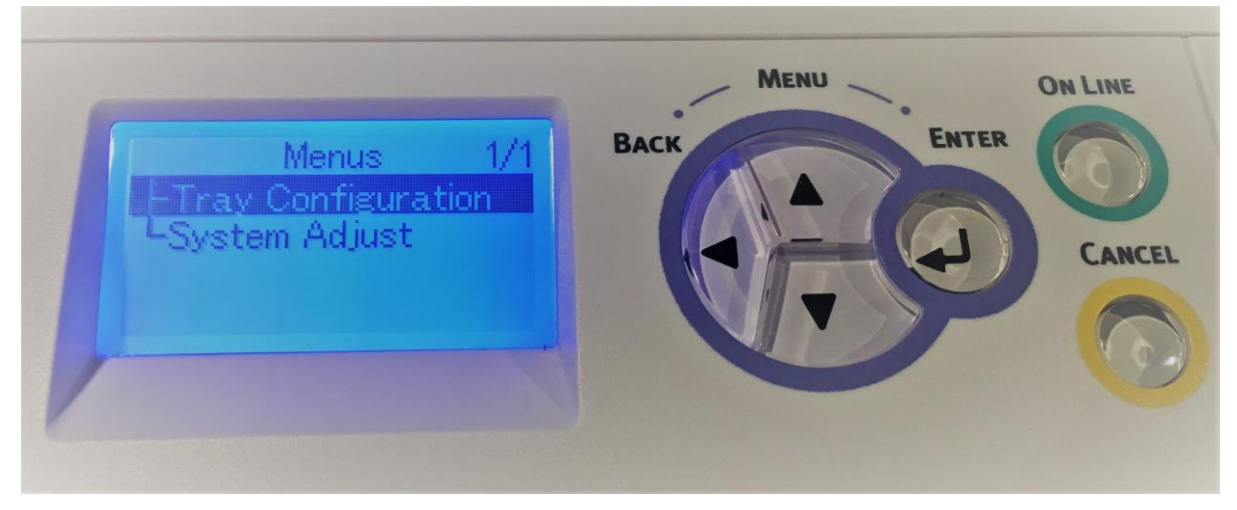

3) Select 'MPTray' and press enter

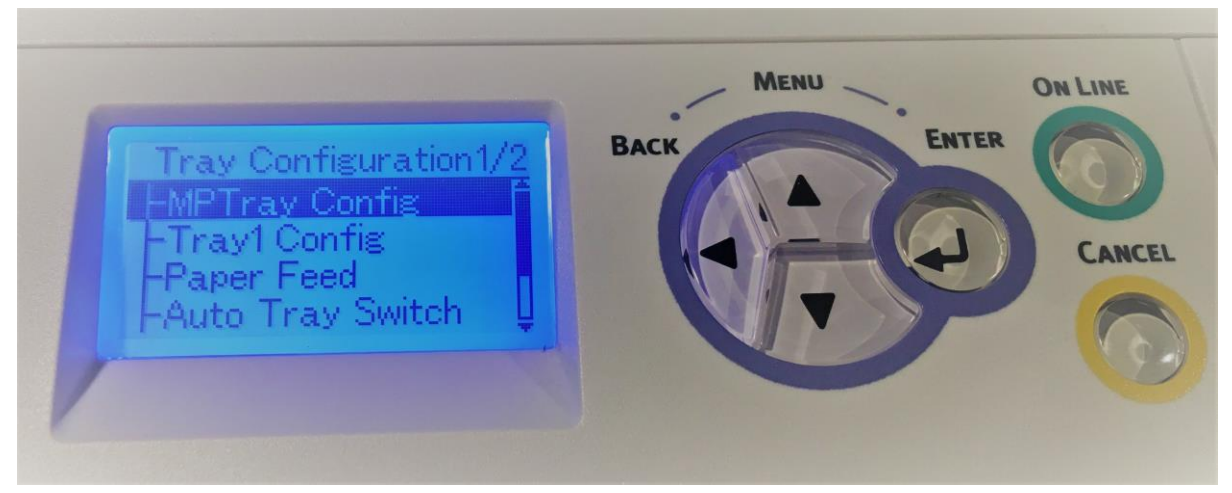

## 4) Select 'Paper Size' and press enter

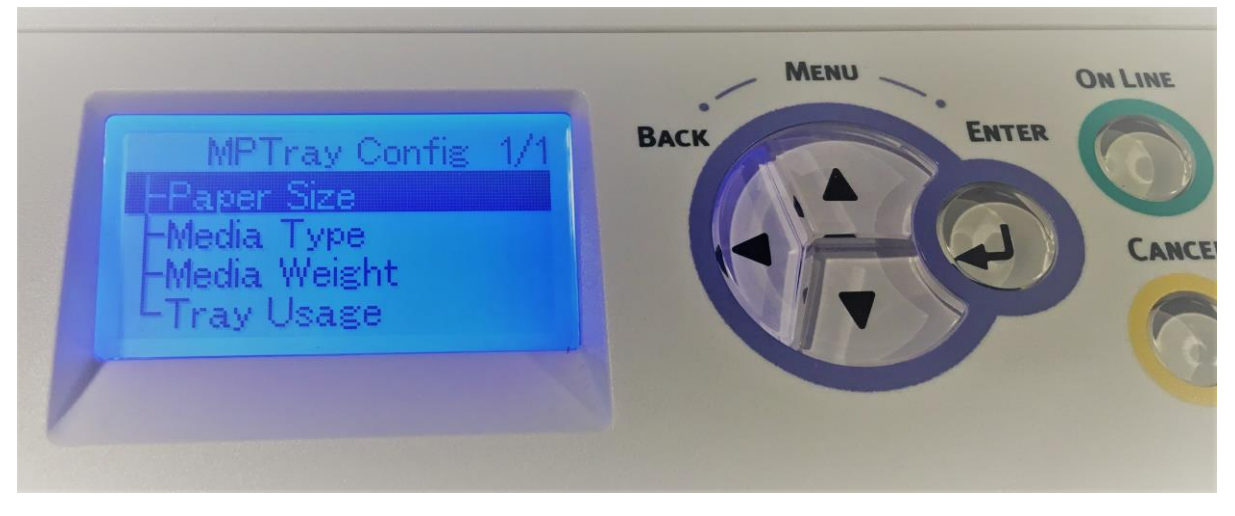

5) Select 'Letter' and press enter (you may also select A4 if using Premium Paper most often)

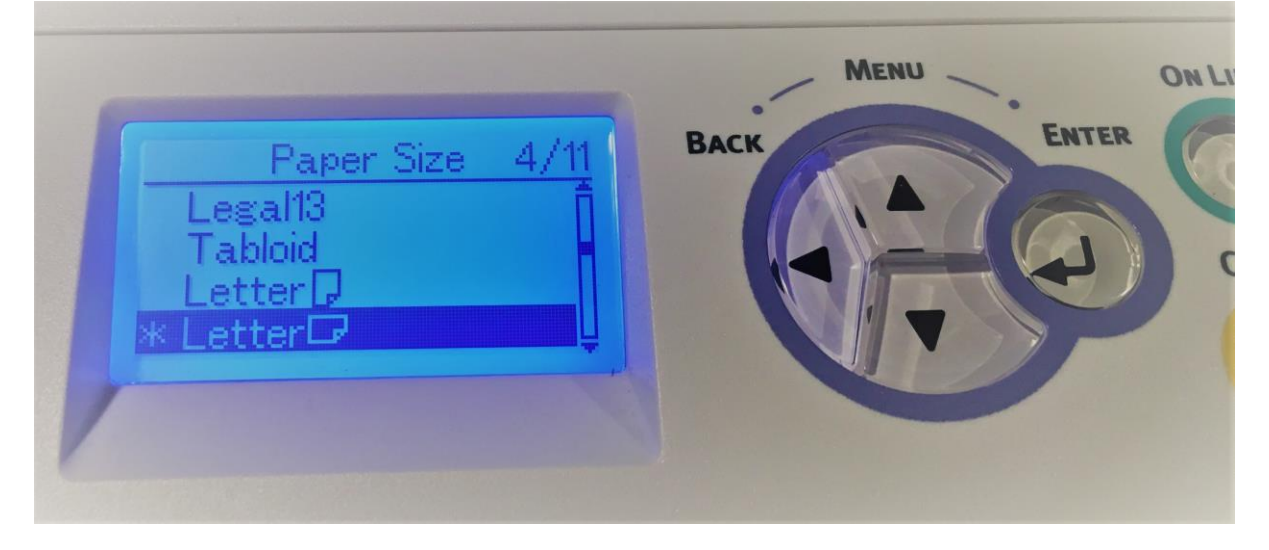

6) Press back, select 'Media Type' and press enter

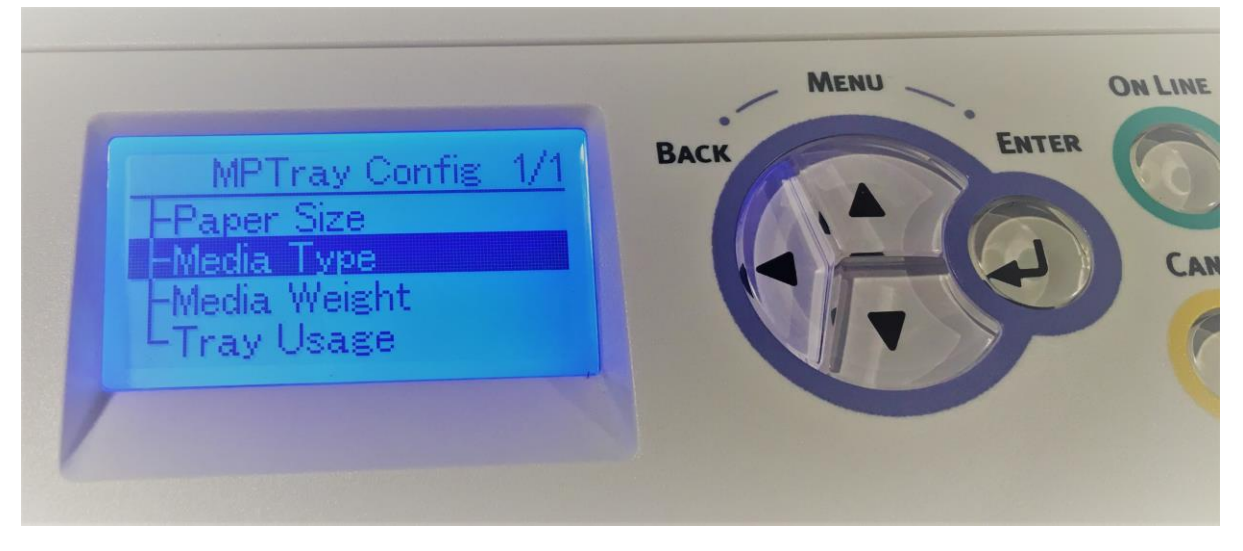

7) Select 'Glossy' and press enter (you may also choose another setting if desired)

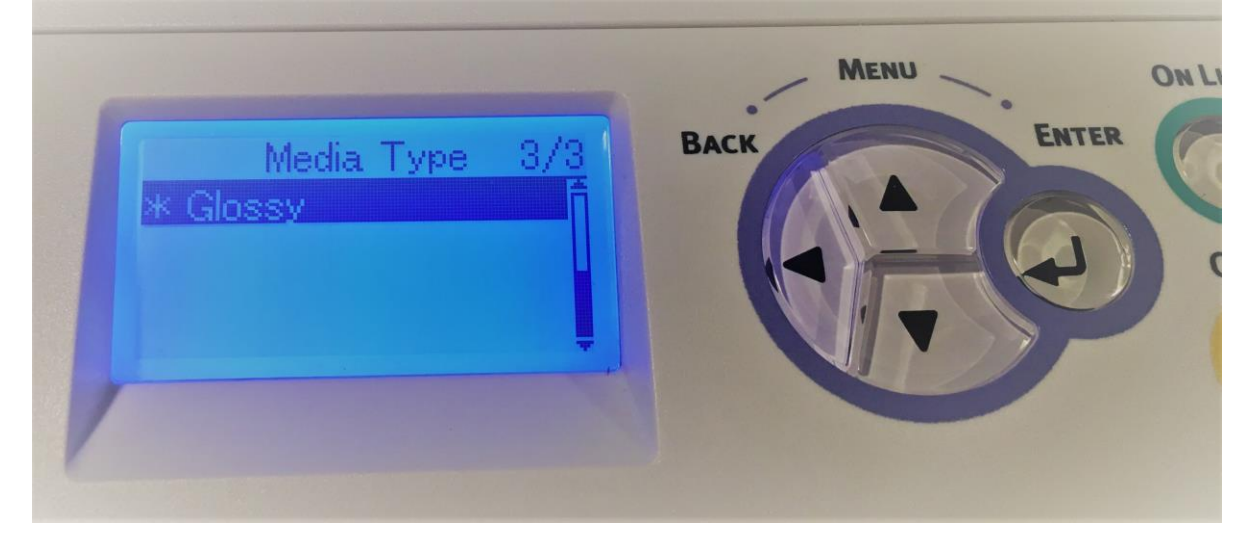

8) Press back, select 'Media Weight', press enter and select 'Heavy'

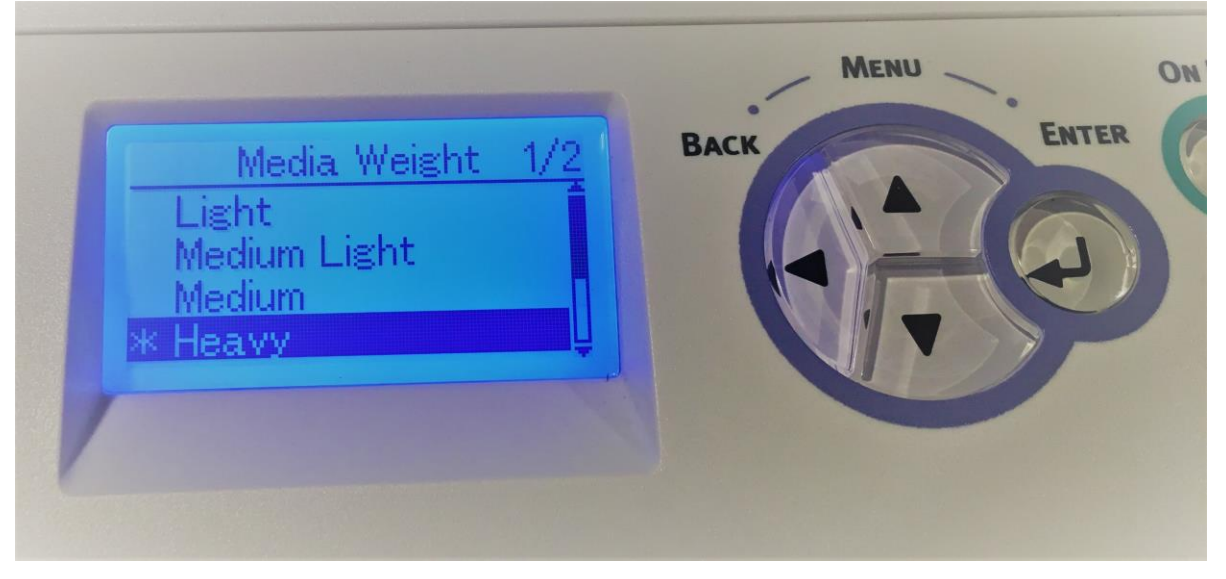

9) Press back, select 'Tray Usage', press enter and select 'When Mismatching'

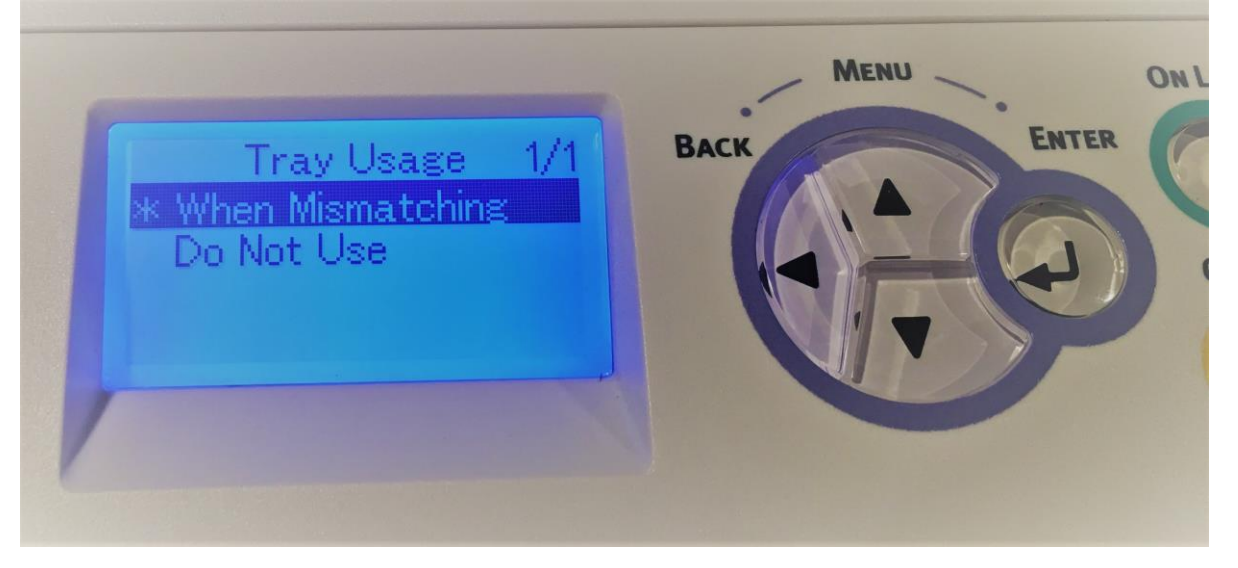

10) Press the online button to return to the main screen. You are now ready to print on your preferred media through the MPTray without pressing online!

Consult the iColor<sup>®</sup> knowledge base for specific instructions on a variety of transfer paper offered at: <u>http://www.icolorprint.com/support</u>

Technical Support Email: <a href="mailto:support@icolorprint.com">support@icolorprint.com</a>

Technical Support Phone: 631-590-1040, Option 2